ES · Activa el Bluetooth de tu smartphone v el sensor será detectado automáticamente: ahora pulsa en "Añadir" y solo tienes que seguir el proceso de sincronización.

EN - Activate the Bluetooth of your smartphone and the sensor will be detected automatically: now click on "Add" and you just have to follow the synchronisation process. PT · Ative o Bluetooth do

seu smartphone e o sensor será detetado automaticamente: agora prima "Adicionar" e só tem de seguir o processo de sincronização.

Añadir manualmente Escapeo

Dispositivos a añadir: 1

Añedir...

No añadir

Canasa Barada 808 Borialia Viplencia Moreo Faminio

FR · Activez le Bluetooth sur votre smartphone et le capteur sera détecté automatiquement: cliquez maintenant sur "Ajouter" et vous n'avez qu'à suivre le processus de synchronisation

DE · Aktivieren Sie Bluetooth auf Ihrem Smartphone und der Sensor wird automatisch erkannt. Klicken Sie nun auf "Hinzufügen" und folgen Sie einfach dem Kopplungsprozess.

IT · Attiva il Bluetooth del tuo smartphone e il sensore verrà rilevato automaticamente; ora fai clic su "Aggiungi" e non ti resta che seguire il processo di sincronizzazione.

ES · Se mostrará el proceso en la pantalla v cuando se hava completado el sensor habrá sido añadido con éxito. EN · The process will be

encontraron 1 dispositivos. Se adiron 0 con ésito.

Motion Sensor

displayed on the screen and when it is complete the sensor will have been successfully added.

PT · Será exibido o processo no ecrã, e quando tiver finalizado, o sensor terá sido adicionado com SUCESSO.

FB · Le processus s'affichera à l'écran et, une fois terminé. le capteur aura été aiouté avec Añadido. succès.

DE · Der Vorgang wird auf dem Display angezeigt und nach dessen Abschluss ist der Sensor erfolareich hinzugefügt worden.

IT · II processo verrà visualizzato sullo schermo e al termine il sensore sarà stato aggiunto correttamente.

ES · Accede al panel de control del dispositivo. EN · Go to the device's control Sensor activo PT · Acesse o painel de controle do dispositivo. O Historial FR · Accédez au panneau de O Automatizaciones configuration de l'appareil. DE · Gehen Sie zum Bedienfeld Configuración IT · Acesse o painel de controle do dispositivo.

120°

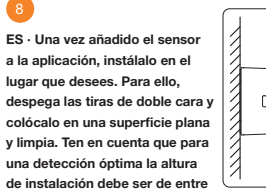

1,80 y 2,10 metros y que el rango de detección es de 120° y tiene una distancia de hasta 7 metros.

panel.

des Geräts

EN · Once the sensor is added to the application, install it in the place you want. To do this, peel off the double-sided strips and place it on a clean, flat surface. Keep in mind that for optimal detection, the installation height must be between 1.80 and 2.10 metres and that the detection range is 120° and has a distance of up to 7 metres.

PT · Assim que o sensor é adicionado à aplicação, monte-o onde desejar. Para isso, descole as fitas de face dupla e coloque-o numa superfície plana e limpa. Tenha em conta que, para uma detecão ótima, a altura da montagem deve estar entre 1,80 e 2,10 metros, e a faixa de deteção é de 120° e tem uma distância de até 7 metros.

FR · Une fois que le capteur a été ajouté à l'application, installez-le à l'endroit souhaité. Pour ce faire, décollez les bandes double-face et placez-le sur une surface plane et propre. N'oubliez pas que pour une détection optimale, la hauteur de l'installation doit être comprise entre 1.80 et 2.10 mètres et que la plage de détection est de 120° et a une distance allant jusqu'à 7 mètres.

DE · Nachdem Sie den Sensor zur Anwendung hinzugefügt haben, installieren Sie ihn an der gewünschten Stelle. Ziehen Sie dazu den doppelseitigen Streifen ab und legen Sie ihn auf eine flache, saubere Oberfläche, Beachten Sie, dass die Installationshöhe für eine optimale Erkennung zwischen 1,80 und 2.10 Metern liegen sollte und dass der Erkennungsbereich 120° beträgt und einen Abstand von bis zu 7 Metern hat.

IT · Una volta aggiunto il sensore all'applicazione, installarlo nel posto desiderato. Per fare guesto, staccare le strisce a doppia faccia e posizionarlo su una superficie pulita e piana. Tenere presente che per un rilevamento ottimale, l'altezza di installazione deve essere compresa tra 1.80 e 2.10 metri e che il campo di rilevamento è di 120º e ha una distanza fino a 7 metri

## Sensor de movimiento

## Sensor WiFi para interior

Guía de instalación

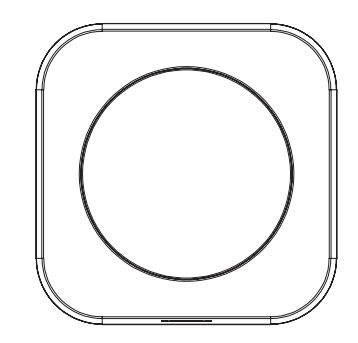

SPC 📀

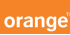

## ES · Descarga la App Orange Smart Home ES > Instálala > Crea tu cuenta > Inicia sesión

EN · Download the Orange Smart Home ES App > Install > Create account > Login.

PT · Descarrega a App Orange Smart Home ES > Instala > Cria a tua conta > Login.

FR · Téléchargez l'APP Orange Smart Home ES > Installez-la > Créez votre compte > Connexion.

DE · Orange Smart Home ES App herunterladen > App installieren > Konto erstellen > Anmelden

IT · Scarica la APP Orange Smart Home ES > Installala > Crea il tuo account > Accedi.

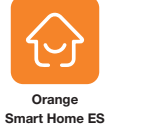

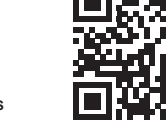

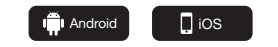

| COMPATIBILIDADES              |         |      |
|-------------------------------|---------|------|
| ASISTENTES DE VOZ             | OTROS   |      |
| Amazon Alexa Google Assistant | GDPR EU | Tuya |

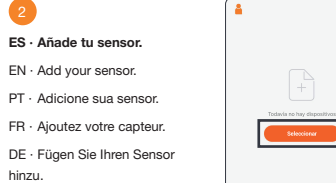

IT · Aggiungi la tua sensore.

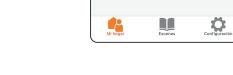

Bendia Bankii RCANetCo Discord

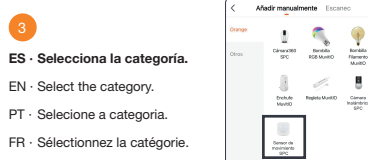

DE · Wählen Sie die Kategorie.

IT · Seleziona la categoria.

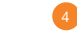

ES · Retira el plástico protector de la batería, desliza la tapa hacía la dirección "OPEN" y presiona el botón reset (1) durante aproximadamente 6 segundos hasta que el led (2) empiece a parpadear rápidamente. Después vuelve a colocar la tapa deslizándola en la dirección "CLOSE".

EN · Remove the protective plastic from the battery, slide the cover to the "OPEN" direction and press the reset button (1) for about 6 seconds until the LED (2) starts to flash quickly. Then replace the cover by sliding it in the "CLOSE" direction.

PT · Retire o plástico protetor da bateria, deslize a tampa na direção "OPEN" e prima o botão reset (1) durante cerca de 6 segundos até que o LED (2) comece a piscar rapidamente. Depois volte a colocar a tampa deslizando-a na direção "CLOSE".

FR · Retirez le plastique du protecteur de la batterie, faites glisser le couvercle dans la direction "OPEN" et appuyez sur le bouton de réinitialisation "reset" (1) pendant environ 6 secondes jusqu'à ce que le voyant (2) commence à clignoter rapidement. Remettez ensuite le couvercle en place en le faisant glisser dans le sens "CLOSE".

DE · Entfernen Sie die Schutzfolie von der Batterie, schieben Sie die Abdeckung in Richtung "OPEN" und drücken Sie die Reset-Taste (1) für ca. 6 Sekunden, bis die LED (2) schnell zu blinken beginnt. Bringen Sie dann die Abdeckung wieder an, indem Sie sie in Richtung "CLOSE" schieben.

IT · Rimuovere la plastica protettiva dalla batteria, far scorrere il coperchio in direzione "OPEN" e premere il pulsante di reset (1) per circa 6 secondi fino a guando il LED (2) inizia a lampeggiare velocemente. Quindi riposizionare il coperchio facendolo scorrere nella direzione "CLOSE".

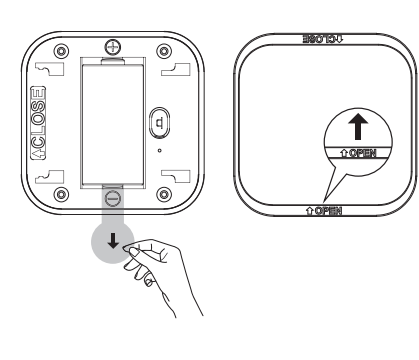

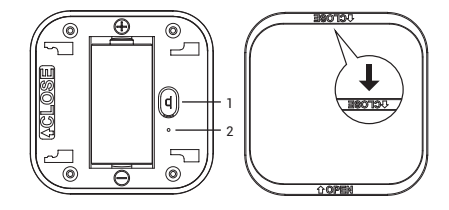

- ES: Para consultar el manual completo y resolver cualquier duda, visita: support.spc.es Teléfono: +34 944 58 01 78
- EN: To read the full manual and resolve any queries, visit: support.spc.es
- PT: Para consultar o manual completo e resolver gualquer dúvida, visite: support.spc.es Telefone: +351 308 805 245
- FR: Pour consulter le manuel complet et résoudre tout doute. visitez: support.spc.es
- DE: Um das vollständige Handbuch einzusehen und alle Fragen zu beantworten, besuchen Sie: support.spc.es
- IT: Per consultare il manuale completo e risolvere qualsiasi dubbio, visita: support.spc.es

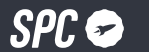

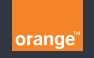

Copyright © 2022, Smart Products Connection S.A. All rights reserved. SPC is a registered trademark of Smart Products Connection S.A. spc.es